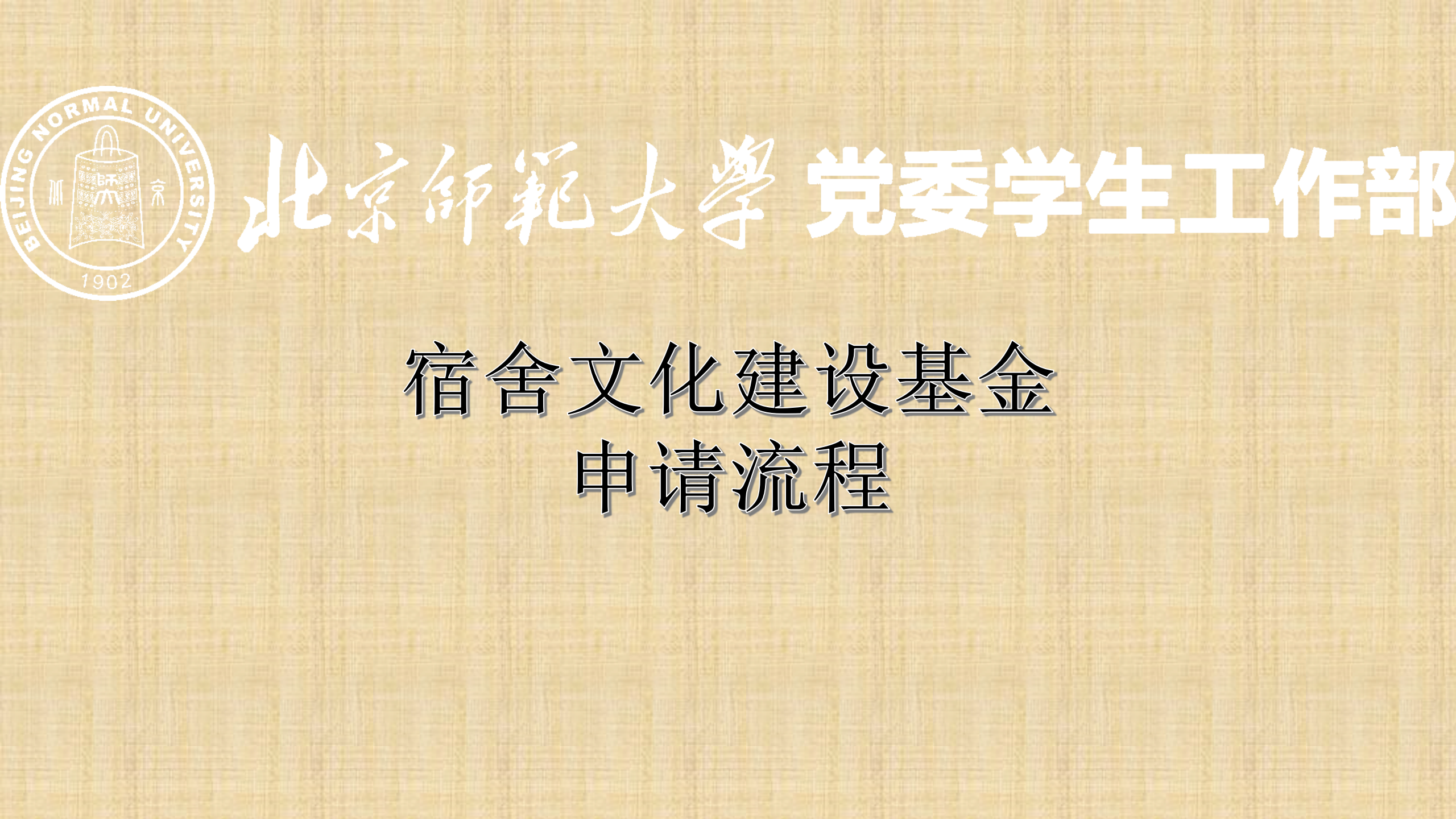

进入学生工作管理系统,学生活动基金管理>宿舍基金>基金申请模块后,在填写信息状态下点击新建按钮,新建

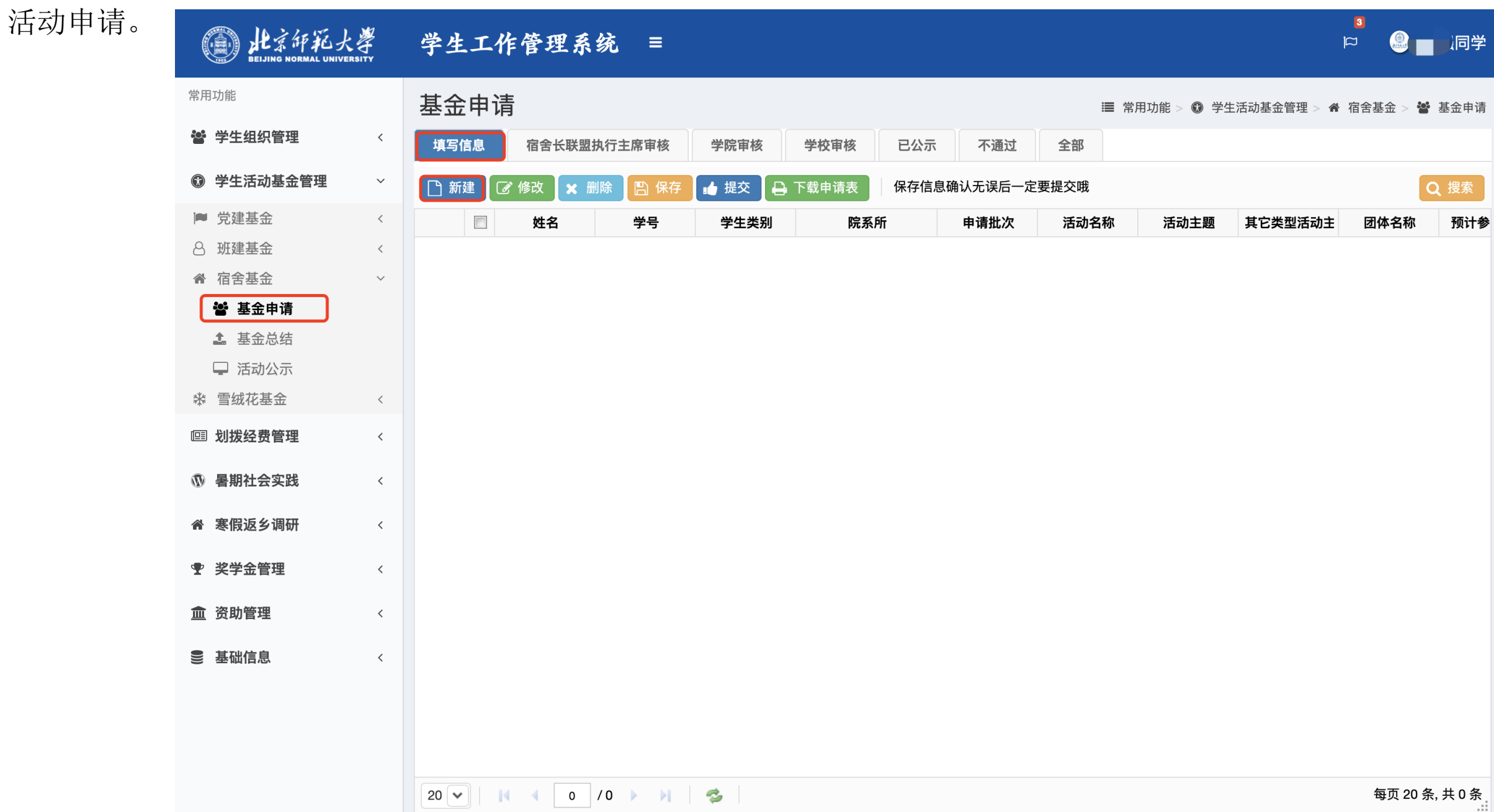

在新建活动时,需要先点击阅读大型活动管理规定及学生团体管理办法。

| La H京印花大                                                     | RSITY | ◎ 学生工作管理系统 = □                                      |          | ž     |
|--------------------------------------------------------------|-------|-----------------------------------------------------|----------|-------|
| 常用功能                                                         |       | 基金申请                                                | > 嶜 基金申词 | 凊     |
| 嶜 学生组织管理                                                     | <     | 填写信息 宿舍长联盟执行主席审核 学院审核 学校审核 已公示 不通过 全部               |          |       |
| ◎ 学生活动基金管理                                                   | ~     | ピ 编辑                                                |          |       |
| ▶ 党建基金                                                       | <     | 学工-宿舍建设基金-申请 保存信息确认无误后一定要提交哦                        | 计        | 参     |
| ○ 班建基金                                                       | <     | 填写信息 操作记录                                           |          |       |
| <ul> <li>■ 11 日本並</li> <li>■ 基金申请</li> <li>▲ 基金总结</li> </ul> |       |                                                     |          |       |
| 🖵 活动公示                                                       |       | 学号 2020512 1                                        |          |       |
| ✤ 雪绒花基金                                                      | <     | <b>学生类别</b> 研究生                                     |          |       |
| ▣ 划拨经费管理                                                     | <     | 院系所学院                                               | ~        |       |
| 🕅 暑期社会实践                                                     | <     | 我已阅读下列须知                                            |          |       |
| 常 寒假返乡调研                                                     | <     | 我已阅读并熟悉 <mark>大型活动管理规定,学生团体管理办法</mark> ,学生活动经费使用说明。 |          |       |
| <ul><li></li></ul>                                           | <     |                                                     |          |       |
| <u>血</u> 资助管理                                                | <     |                                                     |          |       |
| ● 基础信息                                                       | <     |                                                     |          |       |
|                                                              |       |                                                     |          |       |
|                                                              |       | □ 保存 🖉 取消                                           |          |       |
|                                                              |       |                                                     | 〔20条,共0条 | - 11/ |

阅读完毕后,勾选已阅须知,继续填写申请信息,填写无误后保存。

| Del H京師範大<br>BEIJING NORMAL UNIVER | ISITY | 学生工作管理    | 系统 ≡ <sup>2</sup> ♀            |             | 同学  |
|------------------------------------|-------|-----------|--------------------------------|-------------|-----|
| 常用功能                               |       | 基金申请      | ■ 常用功能 > 🕲 学生活动基金管理 > 💣 宿舍基金 > | <b>谘</b> 基金 | 全申请 |
| 😫 学生组织管理                           | <     | 填写信息 宿舍长职 | 关盟执行主席审核 学院审核 学校审核 已公示 不通过 全部  |             |     |
| 学生活动基金管理                           | ~     | □ 编辑      |                                |             | 索   |
| ▶ 党建基金                             | <     | 活动名称      | 测试                             |             | 计参  |
| ◎ 班建基金                             | <     | 活动主题      | "卫生在我行"主题活动                    | ~           |     |
| ▲ 宿舍基金                             | ~     | 团体夕称      |                                |             |     |
| 當 奉董中頃 ↑ 其全草结                      |       | 四世纪初      | 测试                             |             |     |
| □ 活动公示                             |       | 预计参与人数    | 1                              |             |     |
| * 雪绒花基金                            | <     | 活动负责人     | 测试                             |             |     |
| ▣ 划拨经费管理                           | <     | 负责人手机     | 18812345678                    |             |     |
| ⑦ 暑期社会实践                           | <     | 负责人邮箱     | 1@2.3                          |             |     |
| 斎 寒假返乡调研                           | <     | 参与对象      | 含友                             |             |     |
| 史 奖学金管理                            | <     | 指导教师      | 老师                             |             |     |
| <u>血</u> 资助管理                      | <     | 指导教师职务    | 测试                             |             |     |
| 曼 基础信息                             | <     | 指导教师电话    | 12345678910                    |             |     |
|                                    |       | 活动时间      | 2020-09-29 11:52:40            |             |     |
|                                    |       |           |                                |             |     |
|                                    |       | 20 🗸 🖂 🧃  | の / 0 ▶ ▶                      | 0条,共        | 0条  |

| 院(系)名称      |                                                                                                    |                                                                                                    | 囟                                                                                | 育与运动学院                                                                                                    |                                                                                 |                                                                                                    |
|-------------|----------------------------------------------------------------------------------------------------|----------------------------------------------------------------------------------------------------|----------------------------------------------------------------------------------|----------------------------------------------------------------------------------------------------|---------------------------------------------------------------------------------|----------------------------------------------------------------------------------------------------|
| 活动名称        |                                                                                                    |                                                                                                    | 宿舍篮球                                                                             | 4v4活动 "宿度与激寝"                                                                                                    | <b>`</b>                                                                        |                                                                                                    |
| 소드라마네스키     | A 14 - 14                                                                                                    | 活动                                                                                                    |                                                                                  |                                                                                                    | 负责人                                                                             |                                                                                                    |
| 活动时间        |                                                                                                    | 负责人                                                                                                    |                                                                                  |                                                                                                    | 联系电话                                                                            |                                                                                                    |
| 参与对象        |                                                                                                    |                                                                                                    | ÷                                                                                | · · · · · · · · · · · · · · · · · · ·                                                                                                |                                                                                 |                                                                                                    |
| 指导教师        |                                                                                                    | 职务                                                                                                    | 11                                                                               |                                                                                                    | 电话                                                                              |                                                                                                    |
| 项目主题        |                                                                                                    |                                                                                                    | (四)"宿                                                                            | <b>[舍运动共享"主题活动</b>                                                                                                    | j                                                                               |                                                                                                    |
| 活动目的<br>及亮点 | 篮球是一项十分考<br>加强参赛团体之间<br>们之间的联系,加                                                                                                   | 验团队配合<br>的合作、 爻<br>深含友和同                                                                                                    | 的运动,在<br>5流,增强惠<br>学之间的情                                                         | 注比赛中能很好的体现 <br>各个参赛队伍之间的凝<br> 谊。                                                                                                    | 队员之间的团<br>聚力。有利于                                                                | 结协作能力,从而<br><sup>:</sup> 加强舍友和同学                                                                                     |
| 活动<br>主要内容  | 包括运动员各宿舍<br>各宿舍代表队应按<br>未到场原因及时告<br>将取消代表队内最<br>与饮水安全。比赛<br>用3人制,全场比赛<br>的竞赛规则及相关:<br>须身穿自己归属球<br>⑤若参赛队伍未能<br>会权益部。⑥若因<br>方球队协商而定。 | 代表队竞赛<br>知比贵和比人员<br>察制采用。<br>5000分子。<br>5000分子。<br>5000<br>5000<br>5000<br>5000<br>5000<br>5000<br>5000<br>50 | 、最佳球员<br>,加强队伍<br>。无故不参<br>资格。(二<br>家称。实际,<br>分上下半5<br>家用球标准的<br>家在各队自着<br>家未能正常 | 选拔、各奖项评比、<br>安全管理,强化安全<br>加比赛或代表队人员<br>之)各年级代表队要加<br>若比赛队伍不为双数<br>汤,每半场10分钟;(<br>約5号球,每场比赛应<br>分进行比赛,开赛前1<br>,则比赛时间由双方<br>等进行,则比赛将往后 | 竞赛排名及颁<br>与运动保护意<br>不够导动的安全<br>则抽签决定轮<br>》所有比赛一行<br>至少争各人员<br>之涉达成其体时<br>推迟,具体时 | 奖仪式。(一)<br>识,将请假信息或<br>不能正常进行者,<br>;意识,重视食品<br>;空队伍①比赛采<br>津采用专业篮球赛<br>卜篮球;④参赛队员<br>要到主裁处报到;<br>后,上报给院学生<br>时间由权益部与双 |
| 活动<br>进展安排  | 根据体育与运动学时间为11月8日11月<br>时间为11月8日11月<br>因暂时不能进行线                                                                                     | 院有关计划<br>引10日 11月<br>下活动,时                                                                                                    | ,决定于20<br>12日 11月1:<br>间可能另行                                                     | )21年11月8日—11月21<br>5日 11月17日 11月19日<br>安排。                                                                                           | 日开展宿舍4<br>  12: 00~1: 3                                                         | v4篮球比赛 具体<br>30,但由于疫情原                                                                                               |

所有信息填写完整无误后,选择申请记录,点击提交按钮,将活动提交至宿舍长联盟执行主席审核。

| <b>通</b><br>H京師範大<br>BEIJING NORMAL UNIVER | RSITY  | 学生工作管理系统       | ≡           |            |         |      |         |            |             |            |          | ■ 引学        |
|--------------------------------------------|--------|----------------|-------------|------------|---------|------|---------|------------|-------------|------------|----------|-------------|
| 常用功能                                       |        | 基金申请           |             |            |         |      |         | <b>Ⅲ</b> 常 | 3用功能 > 🕥 学生 | 活动基金管理 > 倄 | 宿舍基金 > 嶜 | 基金申请        |
| 📓 学生组织管理                                   | <      | 填写信息宿舍长联盟执行主席  | 常审核         | 学院审核       | 学校审核    | 已公示  | 不通过     | 全部         |             |            |          |             |
| ◎ 学生活动基金管理                                 | ~      | 🗋 新建 🕼 修改 🗙 删除 | <b>日</b> 保存 | 提交日        | 下载申请表   | 保存信息 | 确认无误后一定 | 要提交哦       |             |            | (        | <b>入</b> 搜索 |
| ■ 党建基金                                     | <      | 一姓名            | 学号          | 2、<br>学生类别 | 提交甲请院系所 | Ť    | 申请批次    | 活动名称       | 活动主题        | 其它类型活动主    | 团体名称     | 预计参         |
| ◎ 班建基金                                     | <      | 1              |             | 研究生        | 生命科学学院  |      |         | 1          | "卫生在我行"…    |            | 1        |             |
| ▲ 宿舍基金                                     | $\sim$ | 1、选中数据         |             |            |         |      |         |            |             |            |          |             |
| 🚰 基金申请                                     |        |                |             |            |         |      |         |            |             |            |          |             |
| <b>上</b> 基金总结                              |        |                |             |            |         |      |         |            |             |            |          |             |
| 🖵 活动公示                                     |        |                |             |            |         |      |         |            |             |            |          |             |
| ** 雪绒花基金                                   | <      |                |             |            |         |      |         |            |             |            |          |             |
| ▣ 划拨经费管理                                   | <      |                |             |            |         |      |         |            |             |            |          |             |
| ◎ 暑期社会实践                                   | <      |                |             |            |         |      |         |            |             |            |          |             |
| 斎 寒假返乡调研                                   | <      |                |             |            |         |      |         |            |             |            |          |             |
| 史 奖学金管理                                    | <      |                |             |            |         |      |         |            |             |            |          |             |
| <u>血</u> 资助管理                              | <      |                |             |            |         |      |         |            |             |            |          |             |
| ● 基础信息                                     | <      |                |             |            |         |      |         |            |             |            |          |             |
|                                            |        |                |             |            |         |      |         |            |             |            |          |             |
|                                            |        |                |             |            |         |      |         |            |             |            |          |             |
|                                            |        |                |             |            |         |      |         |            |             |            |          |             |
|                                            |        | 20 🗸           |             | <b>C</b> 3 |         |      |         |            |             |            | 每页 20 条  | ,共1条        |

## 学院及学校审核项目申请通过后,可在宿舍文化建设基金公示平台查看项目公示信息。

## · 北京師範大學 党委学生工作部

宿舍文化建设基金公示平台 立项公示 结项公示 建议反馈 申请基金

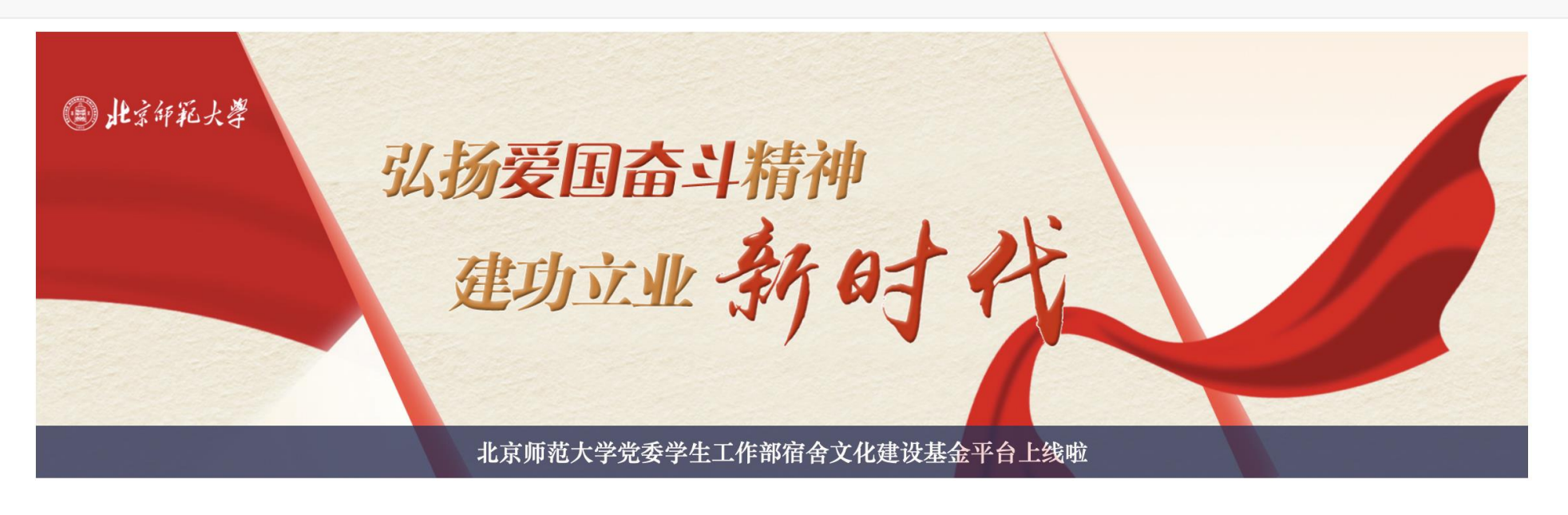

立项公示

更多

[202010SSJS0001] [1] [1] [1.0元]

2020-09-29

活动全部结束后,选择左侧功能列表中的基金总结模块,填写活动总结。

| )<br>H京師範大<br>BELJING NORMAL UNIVER                                                                                                    |   | 学生工作   | 卡管理系    | .统 ≡       |          |        |       |               |    |            |          | <b>≊</b><br>⊐] | <b>》</b>      |
|----------------------------------------------------------------------------------------------------|---|--------|---------|------------|----------|--------|-------|---------------|----|------------|----------|----------------|---------------|
| 常用功能                                                                                                    |   | 基金总结   | E<br>I  |            |          |        |       |               |    | ⅲ 常用功能 > 🕼 | ) 学生活动基金 | 管理 > 倄 宿舍基金    | 金 > 🌲 基金总结    |
| 嶜 学生组织管理                                                                                                    | < | 填写信息   | 宿舍长联盟   | 执行主席审核     | 学院审核     | 学校审核   | 已公示   | 不通过           | 全部 |            |          |                |               |
| ⑤ 学生活动基金管理                                                                                                    | ~ | ☞ 修改 📔 | 〕保存 🚺 🛔 | 提交 🚺 经费支   | 出 🕒 经费支出 | 出说明表   | 总结评审表 | <b>ð</b> 预览文件 | 保  | 存信息确认无误后-  | −定要提交哦   |                | Q 搜索          |
| ▶ 党建基金                                                                                                    | < |        | 申请批次    | 活动编号       | 预计参与人数   | 实际参与人数 | 立项金额  | 决算            | 金额 | 学号         | 姓名       | 学生类别           | 院系所码          |
| 8 班建基金                                                                                                    | < | 1 📃 2  | 02010   | 202010SSJS | 1        |        |       | 1             |    | 2020       |          | 研究生            | 生命科学学院        |
| 睂 宿舍基金                                                                                                    | ~ |        |         |            |          |        |       |               |    |            |          |                |               |
| <ul> <li>營基金申请     <li>▲ 基金总结     <li>□ 活动公示     <li>□     <li>□     <li>□     <li>□     <li>□     <li>□     <li>□     <li>□     <li>□     <li>□     </li> </li></li></li></li></li></li></li></li></li></li></li></li></ul> |   |        |         |            |          |        |       |               |    |            |          |                |               |
| ※ 雪绒花基金                                                                                                    | < |        |         |            |          |        |       |               |    |            |          |                |               |
| 💷 划拨经费管理                                                                                                    | < |        |         |            |          |        |       |               |    |            |          |                |               |
| 🔞 暑期社会实践                                                                                                    | < |        |         |            |          |        |       |               |    |            |          |                |               |
| <b>睂 寒假返乡调研</b>                                                                                                    | < |        |         |            |          |        |       |               |    |            |          |                |               |
| ● 奖学金管理                                                                                                    | < |        |         |            |          |        |       |               |    |            |          |                |               |
| <u>血</u> 资助管理                                                                                                    | < |        |         |            |          |        |       |               |    |            |          |                |               |
| ● 基础信息                                                                                                    | < |        |         |            |          |        |       |               |    |            |          |                |               |
|                                                                                                    |   |        |         |            |          |        |       |               |    |            |          |                |               |
|                                                                                                    |   | 20 🗸   | 1       | /1 🕨 🔰     | 3        |        |       |               |    |            |          | 每〕             | 页 20 条, 共 1 条 |

在基金总结模块填写信息状态下选择对应的活动,点击修改按钮,填写活动的总结信息并保存。

| <b>)</b><br>此京師範大<br>BEIJING NORMAL UNIVER | SITY   | 学生工作管理系        | .统 ≡ <sup>2</sup> @ <sup>2</sup>                                      | 同学          |
|--------------------------------------------|--------|----------------|-----------------------------------------------------------------------|-------------|
| 常用功能                                       |        | 基金总结           | >>>>>>>>>>>>>>>>>>>>>>>>>>>>>>>>>>>>>                                 | 基金总结        |
| 😫 学生组织管理                                   | <      | 填写信息宿舍长联盟      | 执行主席审核 学院审核 学校审核 已公示 不通过 全部                                           |             |
| 学生活动基金管理                                   | ~      | ⑧修改 🖺 保存 2、提   | 場 <mark>点 击修改 按钮 填 写 信息</mark> 支出说明表 → 总结评审表 ④ 预览文件 保存信息确认无误后一定要提交哦 Q | 搜索          |
| ▶ 党建基金                                     | <      | ▼●请批次          | 活动编号 预计参与人数 实际参与人数 立项金额 决算金额 学号 姓名 学生类别                               | 院系所码        |
| 8 班建基金                                     | <      | 1 🕜 2020选择活动   | か r r r r r r r r r r r r r r r r r r r                               | 学学院         |
| 睂 宿舍基金                                     | $\sim$ | 编辑             |                                                                       | <b>D</b> 23 |
| 📽 基金申请                                     |        |                | 2020-09-29 13:34:21                                                   |             |
| <b>上</b> 基金总结                              |        | 活动地点           |                                                                       |             |
| 🖵 活动公示                                     |        | <b>决</b> 算情况说明 |                                                                       |             |
| 衆 雪绒花基金                                    | <      | 009111000009   |                                                                       |             |
| 💷 划拨经费管理                                   | <      |                | 简要说明沽动元结及升支情况,不超过100字                                                 |             |
| 🕅 暑期社会实践                                   | <      | 活动背景           |                                                                       |             |
| 會 寒假返乡调研                                   | <      |                |                                                                       |             |
| •                                          | <      |                |                                                                       |             |
| <u>血</u> 资助管理                              | <      |                | 限300-500字。                                                            |             |
| ● 基础信息                                     | <      | 活动内容           |                                                                       |             |
|                                            |        |                |                                                                       |             |
|                                            |        |                |                                                                       |             |
|                                            |        |                |                                                                       |             |
|                                            |        |                |                                                                       |             |
|                                            |        | 20 🗸           |                                                                       |             |

总结信息填写完成后,选择对应的活动,点击经费支出按钮,完善经费支出信息。<mark>注意经费支出明细加和需等于总</mark> 结信息中的结算金额。

|                          | RSITY  | 学生   | 工作    | 管理系统                 | ≡        |         |            |            |                 |             |           |                                 | ■ 『学         |
|--------------------------|--------|------|-------|----------------------|----------|---------|------------|------------|-----------------|-------------|-----------|---------------------------------|--------------|
| 常用功能                     |        | 基金   | 总结    |                      |          |         |            |            |                 | 常用功能 > 🔞 学: | 生活动基金管理 > | 常宿舍基金 > 1                       | 基金总结         |
| 警 学生组织管理                 | <      | 填写信  | 息     | 宿舍长联盟执行3             | E席审核学    | 院审核  学  | ·校审核 E     | 公示不通       | 过 全部            |             |           |                                 |              |
| 学生活动基金管理                 | ~      | ☞ 修改 | 文 🖺 f | 保存 🔒 提交              | 包经费支出    | 2、      | 费支出按钮      | 并修改经费支     | <b>5出记录</b> 保存信 | 息确认无误后一定到   | 要提交哦      |                                 | Q搜索          |
| ▶ 党建基金                   | <      |      |       | 申请批次                 | 舌动编号 预计  | 十参与人数 🖇 | 实际参与人数     | 立项金额       | 决算金额            | 学号          | 姓名        | 学生类别                            | 院系所研         |
| ○ 班建基金                   | <      | 1    | 202   | 01洗择活动僧              | ESSJS    | 1       | 1          | 1          | 1 .             |             | 研究        | 了生 生命 <sup>;</sup>              | 科学学院         |
| 睂 宿舍基金                   | $\sim$ | ŦŢ   | г开    |                      |          |         |            |            |                 |             |           |                                 | 23           |
| 皆 基金申请                   |        | ſ    | 了修改   | <b>四</b> 保存          |          |         |            |            |                 |             |           |                                 | 搜索           |
| ▲ 基金总结                   |        |      |       | 支出米刑                 | 经费田诠     | 支出明细    | 首价         | 数景         | <b>汝筲</b> 仝麵    | 曹垊建数        | 各注        | 排皮是                             | 修            |
| 🖵 活动公示                   |        |      | 1     | <b>又山天</b> 至<br>活动宣传 | 五页市座     | 天田昭和    | <b></b> =и | <u>数</u> 重 | 八异亚顿            |             | 田江        | <del>د بر</del> ا <del>ال</del> | ≋יו<br>2020- |
| * 雪绒花基金                  | <      |      | · ·   | 古山立译                 | 元<br>工   | 元<br>工  |            | 0          | 0               |             |           | 00                              | 2020         |
| ▣ 划拨经费管理                 | <      |      | 2     | 中内交通                 | 元        | 元<br>-  |            | 0          | 0               |             |           | 20                              | 2020-        |
| ③ 基期社会实践                 | <      |      | 3     | 活动场地                 | <b>元</b> | 九       |            | 0          | U               | J           |           | 30                              | 2020-        |
|                          | ,      |      | 4     | 活动耗材                 | 无        | 无       |            | 0          | 0               | 0 0         |           | 10                              | 2020-        |
| 會 寒假返乡调研                 | <      |      | 5     | 其他费用                 | 无        | 无       |            | 0          | 0               | 0 0         |           | 50                              | 2020-        |
| •        奖学金管理         • | <      |      |       |                      |          |         |            |            |                 |             |           |                                 |              |
| <u>血</u> 资助管理            | <      |      |       |                      |          |         |            |            |                 |             |           |                                 |              |
| ● 基础信息                   | <      |      |       |                      |          |         |            |            |                 |             |           |                                 |              |
|                          |        |      |       |                      |          |         |            |            |                 |             |           |                                 |              |
|                          |        |      |       |                      |          |         |            |            |                 |             |           |                                 |              |
|                          |        |      |       |                      |          |         |            |            |                 |             |           |                                 |              |
|                          |        | 20   |       |                      |          |         |            |            |                 |             |           |                                 | 条            |
|                          |        |      |       |                      |          |         |            |            |                 |             |           |                                 |              |

经费支出明细填写无误后,经费支出说明表即自动生成。选择对应活动,点击经费支出说明表按钮,可查看经费支 出说明表。其中预算金额一栏为活动申请中所填写的预算明细,经费用途、决算金额、支出明细及票据张数为活动 总结中填写的经费支出明细,结算情况为活动总结信息中填写的决算情况说明。

📩 下载

 $\mathbf{\wedge}$ 

 $\mathbf{v}$ 

## 北京师范大学学生活动经费支出说明表

|     | i∓÷t          | 送办单位   | <b>教</b> 学科学学院             |          | 测版式2    |        |                |      |   |
|-----|---------------|--------|----------------------------|----------|---------|--------|----------------|------|---|
| 活   | 104           |        | <del>\$X - ۲۱ - ۲</del> ۳л |          | 火山山石    |        |                |      |   |
| 二 动 | 活动            | 举办类型   | 班级活动                       |          |         |        |                |      |   |
| 基本  | 活动            | 编号     | 201902BJHD0002             | 活动名<br>称 | 测试2     |        |                |      |   |
| 信   | 2 <b>7</b> -1 | n-ti-T | 2019-02-25                 | 活动地      | 그년((五-上 |        | <b>南阳会臣人</b> 粉 | 10.4 |   |
| 况   | 油4)           | הונחו  | 08:38:13                   | 点        | ገርሳሳሌ   |        | 头际参与人致         |      |   |
|     | 申请            | 人      | 赵强                         | 学工号      | 21.0 .0 |        | 申请人联系电话        | 187  | ? |
|     | <b>皮</b> 支出迷型 |        | 经带用决                       | 预算金      | 计符合研    | 支出明细   |                | 票据张数 |   |
|     | 序             | 又山尖坐   | 经费用还                       | 额        | 伏异立创    | (名称、数量 |                |      |   |
| 经   | 1             | 活动场地   | 无                          | 500      | 280     | 无      |                | 0    |   |
| 费   | 2             | 活动宣传   | 无                          | 0        | 0       | 无      | 0              |      |   |
| 使   | 3             | 市内交通   | 无                          | 0        | 0       | 无      | 0              |      |   |
| 用情  | 4             | 活动耗材   | 无                          | 0        | 0       | 无      |                | 0    |   |
| 况   | 5             | 其他费用   | 无                          | 0        | 0       | 无      |                | 0    |   |
|     |               | 合计     |                            | 500元     | 280元    |        | _              | 0    |   |
|     | 证明            | К      |                            |          |         | 填报时间   | 年              | 月    | B |
| 结   |               |        |                            |          |         |        |                |      |   |
| 算   |               |        |                            |          |         |        |                |      |   |
| 情   | 17 #          |        |                            |          |         |        |                |      |   |
| 况   |               | (土安用丁  |                            |          |         |        |                |      |   |

🕹 下载

## 北京师范大学宿舍基金学生宿舍文化建设基金活动总结表

| 学部、院系<br>名称 | 生命科学学院                                                                                                    |                                                                                                    |                                                                                                    |                                                                 |                                                                                                |  |  |  |  |  |  |  |
|-------------|----------------------------------------------------------------------------------------------------|----------------------------------------------------------------------------------------------------|----------------------------------------------------------------------------------------------------|-----------------------------------------------------------------|------------------------------------------------------------------------------------------------|--|--|--|--|--|--|--|
| 活动名称        | 1                                                                                                    |                                                                                                    | 活动编号                                                                                                    | 202010SSJS0                                                     | 0001                                                                                           |  |  |  |  |  |  |  |
| 活动时间        | 2020-09-29<br>13:34:21                                                                                                    | 活动<br>负责人                                                                                                    | 1                                                                                                    | 负责人<br>联系电话                                                     | 1                                                                                              |  |  |  |  |  |  |  |
| 参与对象        |                                                                                                    |                                                                                                    | 1                                                                                                    | 参与人数                                                            | 1 (人)                                                                                          |  |  |  |  |  |  |  |
| 指导教师        | 1                                                                                                    | 职务                                                                                                    | 1                                                                                                    | 电话                                                              | 1                                                                                              |  |  |  |  |  |  |  |
| 项目背景        | dsfsfa简要说明活动<br>明活动完结及开支<br>及开支情况,不超<br>况,不超过100字                                                                              | sfsfa简要说明活动完结及开支情况,不超过100字简要说明活动完结及开支情况,不超过100字简要说<br>月活动完结及开支情况,不超过100字简要说明活动完结及开支情况,不超过100字简要说明活动完结<br>&开支情况,不超过100字简要说明活动完结及开支情况,不超过100字简要说明活动完结及开支情<br>记,不超过100字                                                                                                    |                                                                                                    |                                                                 |                                                                                                |  |  |  |  |  |  |  |
| 活动内容        | dsfsfa简要说明活动<br>明活动完结及开支<br>及开支情况,不超<br>况,不超过100字值<br>超过100字简要说明<br>要说明活动完结及<br>完结及开支情况,<br>开支情况,不超过<br>不超过100字简要说<br>简要说明活动完结 | lsfsfa简要说明活动完结及开支情况,不超过100字简要说明活动完结及开支情况,不超过100字简要说<br>明活动完结及开支情况,不超过100字简要说明活动完结及开支情况,不超过100字简要说明活动完结<br>及开支情况,不超过100字简要说明活动完结及开支情况,不超过100字简要说明活动完结及开支情<br>兄,不超过100字dsfsfa简要说明活动完结及开支情况,不超过100字简要说明活动完结及开支情况,不<br>超过100字简要说明活动完结及开支情况,不超过100字简要说明活动完结及开支情况,不<br>超过100字简要说明活动完结及开支情况,不超过100字简要说明活动完结及开支情况,不超过100字简<br>要说明活动完结及开支情况,不超过100字简要说明活动完结及开支情况,不超过100字简要说明活动完结及<br>开支情况,不超过100字简要说明活动完结及开支情况,不超过100字简要说明活动完结及<br>开支情况,不超过100字简要说明活动完结及开支情况,不超过100字简要说明活动完结及<br>开支情况,不超过100字简要说明活动完结及开支情况,不超过100字简要说明活动完结及<br>不超过100字简要说明活动完结及 |                                                                                                    |                                                                 |                                                                                                |  |  |  |  |  |  |  |
| 自我评价        | dsfsfa简要说明活动<br>明活动完结及开支<br>及开支情况,不超<br>况,不超过100字                                                                              | 的完结及开支<br>情况,不超<br>过100字简要                                                                                                    | 专情况,不超过100字简要说明活<br>过100字简要说明活动完结及开<br>要说明活动完结及开支情况,不适                                                                | 动完结及开支<br>支情况,不超<br>超过100字简要                                    | E情况,不超过100字简要说过100字简要说明活动完结<br>度说明活动完结及开支情<br>年 月 日                                            |  |  |  |  |  |  |  |
| 总结备注        |                                                                                                    |                                                                                                    |                                                                                                    |                                                                 |                                                                                                |  |  |  |  |  |  |  |
| 活动新闻        | dsfsfa简要说明活动<br>明活动完结及开支<br>及开支情况,不超<br>况,不超过100字d<br>超过100字简要说明<br>要说明活动完结及<br>完结及开支情况,                                       | 力完结及开支<br>情况,不超<br>过100字简量<br>sfsfa简要说<br>月活动完结之<br>开支情况,<br>不超过1004                                                                                                    | 支情况,不超过100字简要说明活<br>过100字简要说明活动完结及开<br>要说明活动完结及开支情况,不行<br>明活动完结及开支情况,不超过<br>及开支情况,不超过100字简要说<br>不超过100字简要说明活动完结。<br>字 | 动完结及开支<br>支情况,不超;<br>超过100字简要<br>[100字简要说]<br>£明活动完结及<br>及开支情况, | 估祝,不超过100字简要说<br>过100字简要说明活动完结<br>每说明活动完结及开支情<br>明活动完结及开支情况,不<br>支持况,不超过100字简<br>不超过100字简要说明活动 |  |  |  |  |  |  |  |
|             |                                                                                                    |                                                                                                    |                                                                                                    |                                                                 |                                                                                                |  |  |  |  |  |  |  |

所有信息填写完整无误后,选择活动记录,点击提交按钮,将活动总结提交至宿舍长联盟执行主席审核。

| 此京評範大 BELJING NORMAL UNIVERSE | SITY SITY | 学生工作     | 管理系   | 统 ≡        |          |          |       |                |       |            | 8<br>בו       |                |
|-------------------------------|-----------|----------|-------|------------|----------|----------|-------|----------------|-------|------------|---------------|----------------|
| 常用功能                          |           | 基金总结     |       |            |          |          |       |                | ■ 常用  | 功能 > 🔞 学生活 | 动基金管理 > 倄 宿舍碁 | 金 > 💪 基金总结     |
| 曾 学生组织管理                      | <         | 填写信息     | 宿舍长联盟 | 执行主席审核     | 学院审核     | 学校审核     | 已公示   | 不通过            | 全部    |            |               |                |
| ◎ 学生活动基金管理                    | ~         | ⑧修改 🖺    | 保存 抵  |            | 出 🔒 经费支出 | 出说明表 🔒 总 | 总结评审表 | <b>Э、</b> 预览文件 | 保存信息确 | 认无误后一定要提   | 交哦            | Q 搜索           |
| ▶ 党建基金                        | <         |          | 申请批次  | 活动编号       | 预计参与人数   | 实际参与人数   | 立项金额  | 决算金            | 额学    | 号 姓        | 名 学生类别        | 院系所码           |
| ◎ 班建基金                        | <         | 1 🕡 202  | 2010  | 202010SSJS | 1        | 1        |       | 1              | 1 2   |            | 研究生           | 生命科学学院         |
| 會 宿舍基金                        | ~         | 1、选中证    | 己录    |            |          |          |       |                |       |            |               |                |
| 📽 基金申请                        |           |          |       |            |          |          |       |                |       |            |               |                |
| ▲ 基金总结                        |           |          |       |            |          |          |       |                |       |            |               |                |
|                               |           |          |       |            |          |          |       |                |       |            |               |                |
| ※ 雪绒花基金                       | <         |          |       |            |          |          |       |                |       |            |               |                |
| □□ 划拨经费管理                     | <         |          |       |            |          |          |       |                |       |            |               |                |
| ⑦ 暑期社会实践                      | <         |          |       |            |          |          |       |                |       |            |               |                |
| 脅 寒假返乡调研                      | <         |          |       |            |          |          |       |                |       |            |               |                |
| <b>♀</b> 奖学金管理                | <         |          |       |            |          |          |       |                |       |            |               |                |
| <u>血</u> 资助管理                 | <         |          |       |            |          |          |       |                |       |            |               |                |
| ● 基础信息                        | <         |          |       |            |          |          |       |                |       |            |               |                |
|                               |           |          |       |            |          |          |       |                |       |            |               |                |
|                               |           |          |       |            |          |          |       |                |       |            |               |                |
|                               |           |          |       |            |          |          |       |                |       |            |               |                |
|                               |           | 20 💌 🛛 🔣 | ٩ 1   | /1 🕨 🔰     | 3        |          |       |                |       |            | 拍             | ē页 20 条, 共 1 条 |